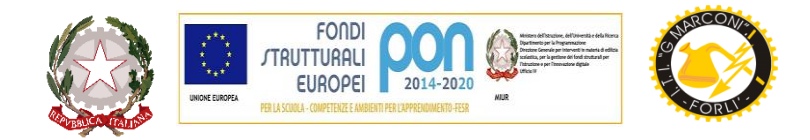

## ISTITUTO TECNICO TECNOLOGICO STATALE " GUGLIELMO MARCONI "

VIALE DELLA LIBERTA', 14 – 47122 FORLI' tel. 0543/28620 PEC fotf03000d@pec.istruzione.it PEO fotf03000d@istruzione.itSITO WEB www.ittmarconiforli.edu.it CODICE FISCALE 80009470404 – CODICE MECCANOGRAFICO FOTF03000D CODICE UNIVOCO PER FATTURAZIONE ELETTRONICA PA : UF3RZS AMBITO TERRITORIALE EMR0000007

## **COMUNICAZIONE N. 196**

Agli studenti Ai docenti

## Oggetto: Accesso gratuito alla biblioteca digitale MLOL con dispositivo mobile e trasferimento dell'ebook da computer a e-reader

Per accedere gratuitamente ai servizi offerti dalla piattaforma MLOL (MediaLibraryOnline) Scuola con dispositivo mobile è necessario che ogni utente:

- scarichi dal Play Store l'app MLOL Ebook Reader della Horizons Unlimited e la installi nel dispositivo mobile che intende utilizzare,
- apra l'applicazione e clicchi su MLOL azzurro,
- scriva "reader" nel menù a tendina,
- scelga il portale "scuola secondaria secondo grado",
- entri con le proprie credenziali secondo quanto indicato nella circolare 186.

Per quanto riguarda la procedura di trasferimento dell'ebook (preso in prestito su MLOL) da computer a e-reader, è necessario tenere presente che per leggere gli ebook protetti con DRM Adobe su computer il software adatto è Adobe Digital Editions.

(Consigliamo di usare la versione 3.0 qui di seguito indicata:

https://download.adobe.com/pub/adobe/digitaleditions/ADE 3.0 Installer.dmg se si utilizza un Mac https://download.adobe.com/pub/adobe/digitaleditions/ADE 3.0 Installer.exe se si utilizza Windows).

https://download.adobe.com/pub/adobe/digitaleditions/ADE 3.0 Installer.exe se si utilizza Windows). Una volta scaricato e installato questo programma, l'utente dovrà autorizzarlo con un ID Adobe: per autorizzare il programma Adobe Digital Editions (ADE) sarà necessario aprire l'applicazione e selezionare la scritta "Aiuto" in alto a sinistra della pagina, quindi "Autorizza computer", poi inserire le credenziali del proprio ID Adobe (se non ha già un ID adobe); a quel punto potranno essere aperti correttamente gli ebook protetti da DRM Adobe. Fatto questo, procedere come segue:

- 1. inserire le credenziali rilasciate dalla biblioteca sul portale MLOL del sistema bibliotecario;
- 2. scegliere il titolo che si intende leggere e cliccare su Prendi in Prestito, selezionando nella schermata successiva "E-Reader" > "compatibile solo con DRM Adobe";
- 3. salvare il file acsm su computer e aprirlo con ADE.

Per problemi nel recupero delle credenziali è necessario scrivere una mail a *tara.isab@ittmarconiforli.edu.it*, mentre per chiarimenti sull'accesso alla piattaforma o per ricevere informazioni sul trasferimento dell'ebook sul reader Kobo scrivere a *bezz.paol@ittmarconiforli.edu.it* 

Forlì, 01/12/2021

La referente della biblioteca digitale Paola Bezzi

> Il Dirigente Scolastico Prof. Marco Ruscelli